### How to update personal information

#### URL: https://adrmsipc.in/adrms/index.html

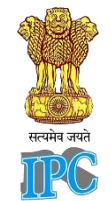

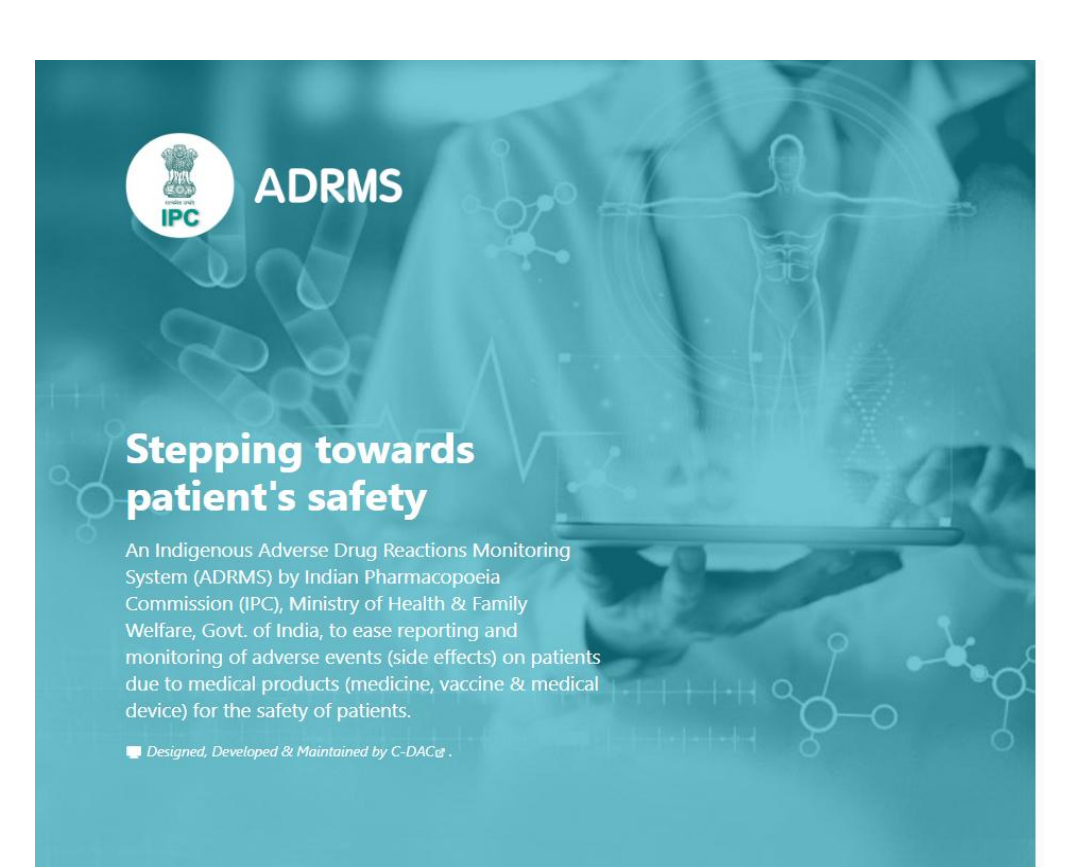

## Index

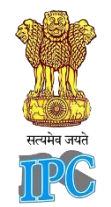

| 1. | How to Change Password?                                          | Pg No. 01 |
|----|------------------------------------------------------------------|-----------|
| 2. | How to Change Email Address?                                     | Pg No. 02 |
| 3. | How to Change Mobile Number?                                     | Pg No. 03 |
| 4. | How to Change Professional Information of programme coordinator? | Pg No. 04 |
| 5. | How to reset password?                                           | Pg No. 05 |

## How to Change Password?

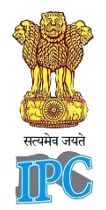

| Account information |                                                              |  |
|---------------------|--------------------------------------------------------------|--|
| ACCOUNT TYPE        | Programme Coordinator<br>Materiovigilance Programme Of India |  |
| USERNAME            |                                                              |  |
| PASSWORD            |                                                              |  |

# Click on $\mathscr{I}$ to edit password. A pop-up window will appear.

#### **Click here to edit password**

| Change password             | ×      |
|-----------------------------|--------|
| Current password *          |        |
|                             |        |
| New password *              |        |
|                             | Ø      |
| Reenter new password *      |        |
|                             |        |
|                             |        |
| Change password             |        |
| Click here to change the ne | coword |

Enter the current password, new password, and re enter new password.

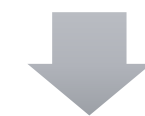

New password must be 8-20 characters long, contain at least one lowercase letter, one uppercase letter, one number, and one special character (~!@#%^&\*()\_+?:). Must be different from previous passwords.

01

## How to Change Email Address?

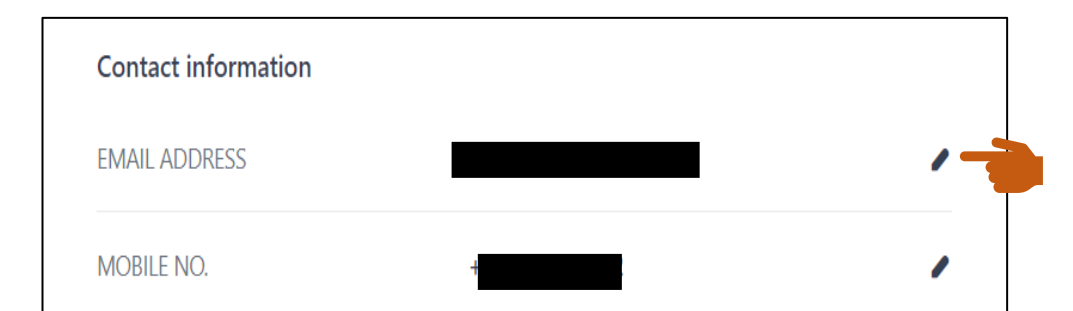

#### **Click Here to edit Email Address**

| Change email address | ×            |
|----------------------|--------------|
| Current password *   |              |
|                      |              |
| New email address *  |              |
| New email address    |              |
| One Time Password *  | GET OTP      |
|                      |              |
|                      |              |
| Change email address |              |
|                      |              |
| Click here to cha    | nge Email Ad |

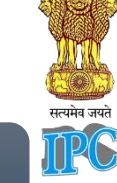

Click on 🥓 to edit Email address. A pop-up window will appear.

Enter the current password, new email address you want to change to, and OTP (One Time Password) which is sent by ADRMS after clicking on GET OTP.

Enter a valid email address. This email address must not exist already in our system.

Verify your email by entering the following OTP. Please do not share this with anyone.

02

## How to Change Mobile Number?

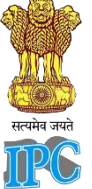

03

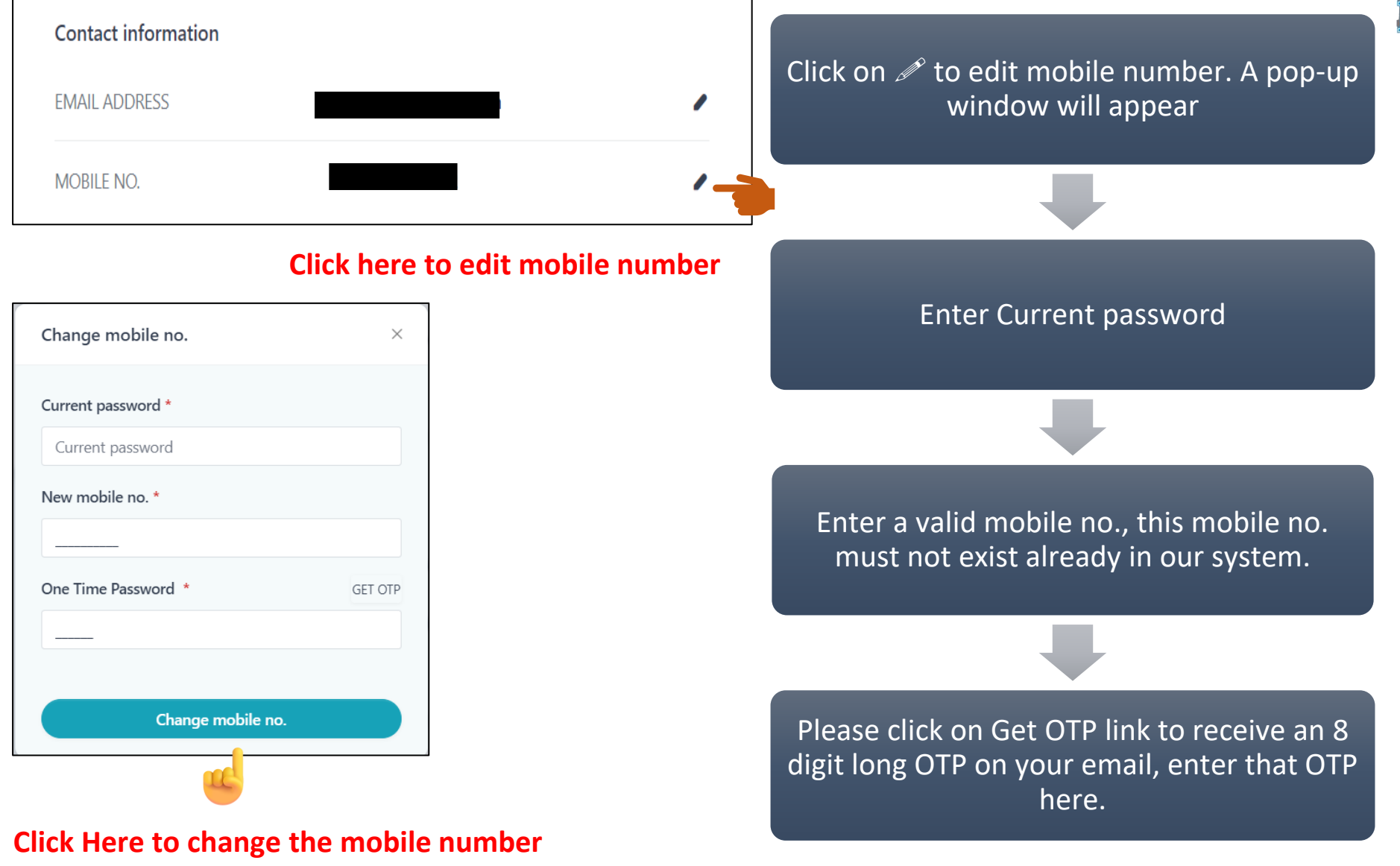

## How to Change Professional Information of programme coordinator?

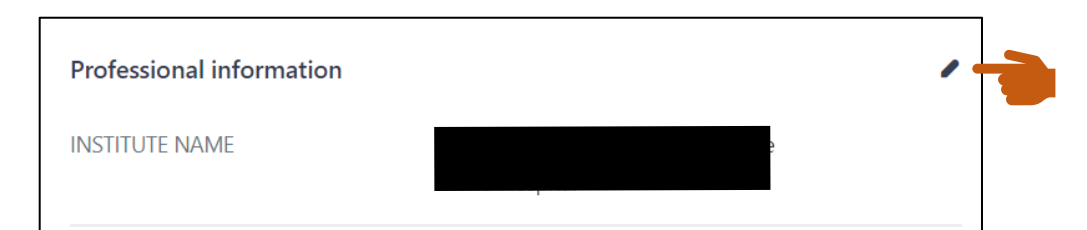

#### Click here to change the Institute Name

| Designation   |    |       |        |
|---------------|----|-------|--------|
|               |    |       |        |
| Qualification |    |       |        |
|               |    |       |        |
| otal experien | ce |       |        |
| Year          | ~  | Month | $\sim$ |

**Click here to change the Professional Information** 

Click on *P* to edit Professional Information. A pop-up window will appear.

Enter Designation, Qualification, Select Year and Month of the coordinator

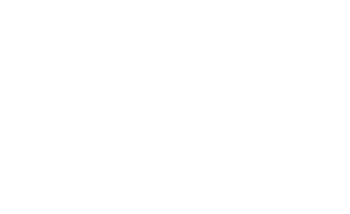

त्त्यमेव जयं

## How to reset password?

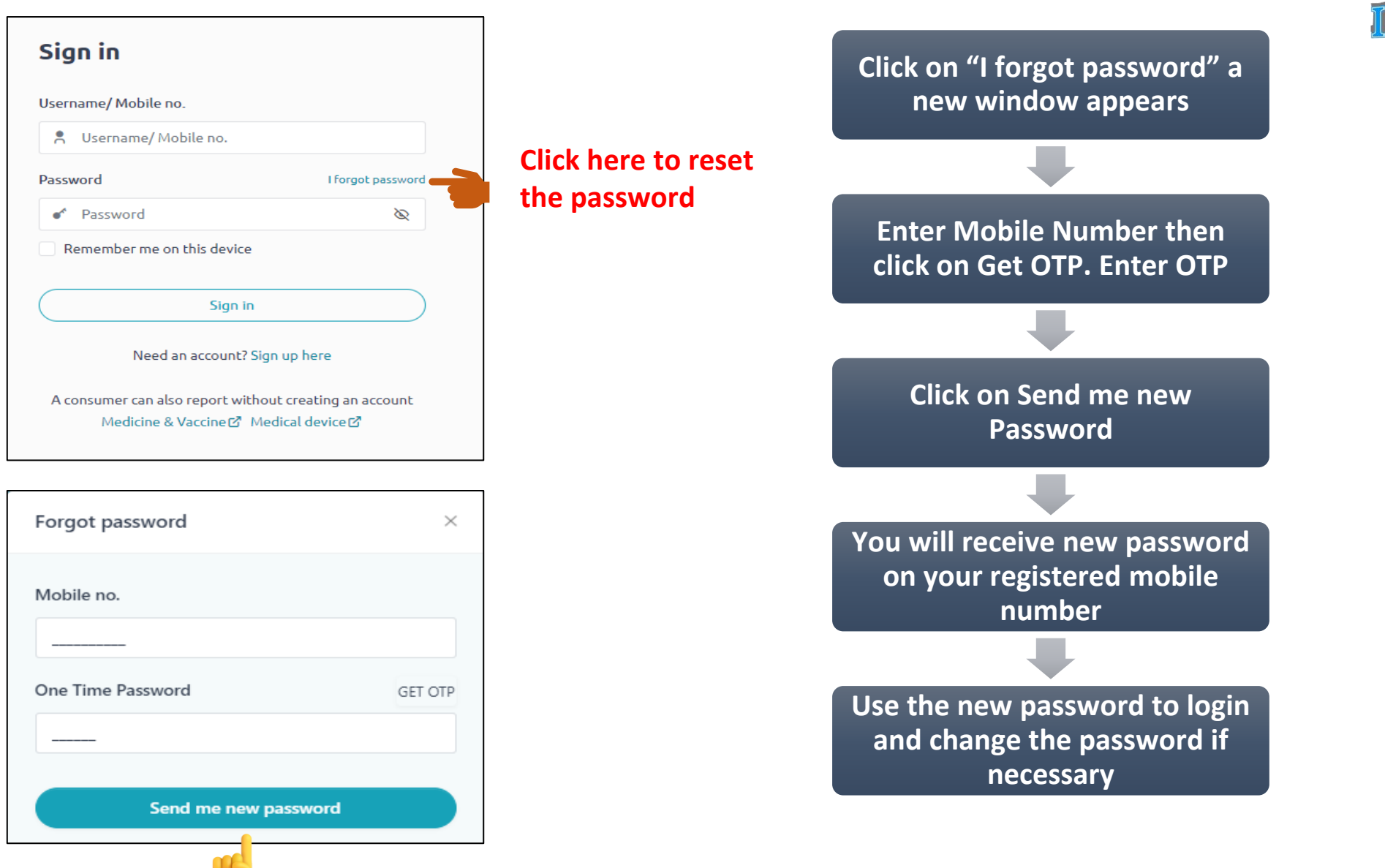

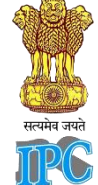

05